## **Guide - SHRA Temporary Employment Form In Aggie Mart**

|                                                                                                    | [] AMI Incoming R [] Oracle Fusio                                                                                                    | on Mi NC A&T State U                   | Jn 0000 what is title ix                                                                                                    | M Inbox (648) - ce                                                                                                    | u   Home/Shop                                                                                                    | × + ×                         |
|----------------------------------------------------------------------------------------------------|----------------------------------------------------------------------------------------------------|----------------------------------------|----------------------------------------------------------------------------------------------------|----------------------------------------------------------------------------------------------------|----------------------------------------------------------------------------------------------------|-------------------------------|
| A https://usertest.sciquest.com/apps/Router/Home?tms                                                                                                    | tmp=1375218241015                                                                                                    |                                        | Ę                                                                                                    | े 🔻 😋  🔀 * nfl scl                                                                                                    | edule 2013                                                                                                    | P 🔸 🏦 🖸 -                     |
| r 🥨                                                                                                    |                                                                                                    | Cour                                   | rtney D. Carey 🔻 🔤                                                                                                    | 🖈 🕴 Action Items 📗                                                                                                    | Notifications 🔼 ╞ 🧮                                                                                                    | 572,000.00 USD 🛛 🔍            |
| AGGIE-MART                                                                                                    |                                                                                                    |                                        |                                                                                                    |                                                                                                    |                                                                                                    | ?                             |
| Shop / Shopping / Dashboard: / Shopping Home                                                                                                    | / Home/Shop                                                                                                    |                                        |                                                                                                    |                                                                                                    |                                                                                                    |                               |
| 🔳 si                                                                                                    | hop Everything -                                                                                                    |                                        |                                                                                                    | Go                                                                                                    |                                                                                                    |                               |
| Go to:                                                                                                    | advanced search   favorites   forms   non-o                                                                                                    | atalog item   guick order B            | Browse: suppliers   categ                                                                                                    | ories   contracts   chem                                                                                                    | icals                                                                                                    |                               |
| Aggie Print                                                                                                    | Showcased Supplier                                                                                                    |                                        |                                                                                                    |                                                                                                    |                                                                                                    | 7                             |
|                                                                                                    |                                                                                                    |                                        | 1                                                                                                    |                                                                                                    |                                                                                                    |                               |
| Sodexo (Elavours) Ordering                                                                                                    | Dell Marketing LP<br>CPI Computer Vendor                                                                                                    | IBM.                                   | @ Fisher<br>Scientific                                                                                                    | GRAINGER.                                                                                                    |                                                                                                    | Alphanumeric<br>Systems, Inc  |
| Click here for Sodexo (Flavours) Ordering Instruc                                                                                                    | tions                                                                                                    |                                        |                                                                                                    |                                                                                                    |                                                                                                    |                               |
|                                                                                                    | Apple Spice                                                                                                    | CDWG                                   | kamcor ior                                                                                                    | COROLINO                                                                                                    |                                                                                                    | NADA                          |
|                                                                                                    | Junction                                                                                                    |                                        |                                                                                                    | GHRUEINH                                                                                                    |                                                                                                    | - HATA                        |
|                                                                                                    | P                                                                                                    | 2                                      | P                                                                                                    | م<br>م                                                                                                    |                                                                                                    |                               |
|                                                                                                    | GovConnection<br>SOMEWER                                                                                                    | GraybaR                                | , <u>(</u>                                                                                                    | Andreateries Drappeter Co.                                                                                                    | Mac Papers<br>Incorporated                                                                                                    | MacThrift Office<br>Furniture |
|                                                                                                    | P                                                                                                    | P                                      |                                                                                                    |                                                                                                    |                                                                                                    |                               |
|                                                                                                    | MeMASTER-CARR.                                                                                                    | Office paper                           | SIGMA-ALD/NCH                                                                                                    |                                                                                                    |                                                                                                    |                               |
|                                                                                                    |                                                                                                    |                                        |                                                                                                    |                                                                                                    |                                                                                                    |                               |
|                                                                                                    |                                                                                                    |                                        |                                                                                                    |                                                                                                    |                                                                                                    |                               |
|                                                                                                    | Forms and Instruction                                                                                                    | ons                                    |                                                                                                    |                                                                                                    |                                                                                                    | ?                             |
|                                                                                                    | Purchasing Change                                                                                                    | Patty Cash Form                        | odexo (Flavours)                                                                                                    | Instructions for                                                                                                    | Recommendation                                                                                                    |                               |
|                                                                                                    | For                                                                                                    | Or Or                                  | dering Instucti                                                                                                    | Mobile Approval                                                                                                    | Em                                                                                                    |                               |
|                                                                                                    |                                                                                                    |                                        |                                                                                                    |                                                                                                    |                                                                                                    |                               |
|                                                                                                    |                                                                                                    |                                        |                                                                                                    |                                                                                                    |                                                                                                    |                               |
| •••                                                                                                    | aggiemartsuppo                                                                                                    | My Resources<br>rt@ncat.edu   phone: 4 | +1 (336) 256-2791                                                                                                    |                                                                                                    |                                                                                                    |                               |
|                                                                                                    |                                                                                                    | Site Map                               |                                                                                                    |                                                                                                    |                                                                                                    |                               |
|                                                                                                    |                                                                                                    |                                        |                                                                                                    |                                                                                                    |                                                                                                    | 5:09 PM                       |
|                                                                                                    |                                                                                                    |                                        |                                                                                                    |                                                                                                    |                                                                                                    | 7/30/2013                     |
|                                                                                                    |                                                                                                    |                                        |                                                                                                    |                                                                                                    |                                                                                                    |                               |
| Recommendation for Temporary SPA Employment - Mozilla Fir                                                                                                    | refox                                                                                                    |                                        |                                                                                                    |                                                                                                    |                                                                                                    |                               |
| https://usertest.com/apps/Router/FavoritesFormEdit?                                                                                                    | %EavoriteProductId=100953&wantReloadOnC                                                                                                    | lose=100953&callerScrollX=0&           | callerScrollV=3168/tmstmr                                                                                                    | 1352924210353891#                                                                                                    |                                                                                                    |                               |
|                                                                                                    |                                                                                                    |                                        |                                                                                                    |                                                                                                    |                                                                                                    |                               |
| Recommendation for Temporary SPA Employment                                                                                                    | nt                                                                                                    |                                        | Ava                                                                                                    | illable Actions: Add and                                                                                                    | I go to Cart                                                                                                    | Go Close                      |
| Hiring and P                                                                                                    | Position Information                                                                                                    |                                        | ?                                                                                                    | Employment Type                                                                                                    | ?                                                                                                    |                               |
| Date                                                                                                    | 11/14/2012                                                                                                    |                                        | 61210 Paid                                                                                                    | 61410 -                                                                                                    |                                                                                                    |                               |
| A                                                                                                    | nm/dd/yyyy                                                                                                    |                                        | against                                                                                                    | N                                                                                                    |                                                                                                    |                               |
| Position #                                                                                                    | N/A                                                                                                    |                                        | Permanent<br>Position or 61410                                                                                                    |                                                                                                    |                                                                                                    | E                             |
| Mandatory Approval Confirmation                                                                                                    | Did you receive all departmental and divisio                                                                                                    | nal approval clearances from           | n Paid against                                                                                                    |                                                                                                    |                                                                                                    |                               |
| C t                                                                                                    | he appropriate administrators prior to initia                                                                                                    | ting this order request?               | Temporary                                                                                                    |                                                                                                    |                                                                                                    |                               |
|                                                                                                    | Yes                                                                                                    |                                        | Position                                                                                                    | -                                                                                                    |                                                                                                    |                               |
| Division/Department Name                                                                                                    | - 1957 - Her - 1 - 1 - 1 - 1                                                                                                    |                                        | Full or Part Time                                                                                                    | Full Time 🛛 🗸                                                                                                    |                                                                                                    |                               |
|                                                                                                    | Facilities/Physical Plant                                                                                                    |                                        | Full or Part Time<br>Employment                                                                                                    | Full Time                                                                                                    |                                                                                                    |                               |
| Months Vacant                                                                                                    | Facilities/Physical Plant                                                                                                    |                                        | Full or Part Time<br>Employment<br>New Hire,<br>Extension or                                                                                                    | Full Time •                                                                                                    |                                                                                                    |                               |
| Months Vacant                                                                                                    | -acilities/Physical Plant                                                                                                    |                                        | Full or Part Time<br>Employment<br>New Hire,<br>Extension or<br>Rehire                                                                                                    | Full Time O                                                                                                    |                                                                                                    |                               |
| Months Vacant E                                                                                                    | acilities/Physical Plant                                                                                                    |                                        | Full or Part Time<br>Employment<br>New Hire,<br>Extension or<br>Rehire<br>Number of Hours<br>Working Per Week                                                                                                    | Full Time O .<br>Extension P .                                                                                                    |                                                                                                    |                               |
| Months Vacant E<br>Immediate Supervisor<br>Name<br>Email Address 6                                                                                                    | acultites/Physical Plant<br>V/A<br>lerry Doe<br>idoe®ncat.edu                                                                                                    |                                        | Fosition<br>Full or Part Time<br>Employment<br>New Hire,<br>Extension or<br>Rehire<br>Number of Hours<br>Working Per Week<br>Work Schedule                                                                                                    | Full Time O ,<br>Extension P ,<br>40 Q<br>Monday-Friday 8:00-5                                                                                                    | :00PM                                                                                                    |                               |
| Months Vacant E I<br>Immediate Supervisor<br>Name<br>Email Address G I<br>Telephone Number                                                                                                    | acilities/Physical Plant V/A F lerry Doe jdoe@ncat.edu 336-334-7862                                                                                                    |                                        | Full or Part Time<br>Employment<br>New Hire,<br>Extension or<br>Rehire<br>Number of Hours<br>Working Per Week<br>Work Schedule                                                                                                    | Full Time O ,<br>Extension P ,<br>40 Q,<br>Monday-Friday 8:00-5                                                                                                    | :00PM                                                                                                    |                               |
| Months Vacant E<br>Immediate Supervisor Name Email Address G 5 Telephone Number Supervisor Banner ID                                                                                                    | raciities/Physical Plant<br>V/A<br>F<br>lerry Doe<br>336-334-7662<br>Stori 33487                                                                                                    |                                        | Full or Part Time<br>Employment<br>New Hire,<br>Extension or<br>Rehire<br>Number of Hours<br>Working Per Week<br>Work Schedule                                                                                                    | Full Time O v<br>Extension P v<br>40 Q<br>Monday-Friday 8:00-5                                                                                                    | :00PM                                                                                                    |                               |
| Months Vacant E<br>Immediate Supervisor Name Email Address G  Supervisor Banner ID Web Time Entry Proxy Name                                                                                                    | racilites/Physica Plant<br>V/A                                                                                                    |                                        | Position<br>Full or Part Time<br>Employment<br>New Hire,<br>Extension or<br>Rehire<br>Number of Hours<br>Working Per Week<br>Work Schedule                                                                                                    | Full Time O -<br>Extension P -<br>40 Q<br>Monday-Friday 8:00-5                                                                                                    | :00PM                                                                                                    |                               |
| Months Vacant E<br>Immediate Supervisor Name Email Address G  Supervisor Banner ID Web Time Entry Proxy Banner ID Web Time Entry Proxy Banner ID                                                                                                    | racilites/Physica Plant V/A F ierry Doe jdoe@ncat.edu 336-334-7862 S50123487 caren Joseph                                                                                                    |                                        | Position<br>Full or Part Time<br>Employment<br>New Hire,<br>Extension or<br>Rehire<br>Number of Hours<br>Working Per Week<br>Work Schedule                                                                                                    | Full Time O  Full Time O  Full                                                                                            | :00PM<br>                                                                                                    |                               |
| Months Vacant E<br>Immediate Supervisor Name Email Address G  Telephone Number Supervisor Banner ID Web Time Entry Proxy Name Web Time Entry Proxy Banner ID Web Time Entry Proxy Banner ID Web Time Entry Proxy Banner ID K                                                                                                    | Plant           V/A           F           Ierry Doe           jdoe@ncat.edu           336-334-7662           JS0123487           Garen Joseph           JS014579                                                                                                    |                                        | Position<br>Full or Part Time<br>Employment<br>New Hire,<br>Extension or<br>Rehire<br>Number of Hours<br>Working Per Week<br>Work Schedule                                                                                                    | Full Time O -<br>Extension P -<br>(40 Q<br>Monday-Friday 8:00-5<br>100 characters remaining                                                                                                    | :00PM<br>.ii<br>ng expand   clear                                                                                                    |                               |
| Months Vacant E<br>Immediate Supervisor Name Email Address G Supervisor Banner ID Web Time Entry Proxy Banner ID Web Time Entry Proxy Banner ID Web Time Entry Proxy Email Address Describent Generat                                                                                                    | racilites/Physica Plant<br>V/A F<br>lerry Doe<br>jdoe@ncat.edu<br>336-334-7662 H<br>550123487<br>Karen Joseph J<br>550145879<br>joseph@ncat.edu                                                                                                    |                                        | Position<br>Full or Part Time<br>Employment<br>New Hire,<br>Rehire<br>Number of Hours<br>Working Per Week<br>Work Schedule<br>R<br>Athletics Statemen<br>Is this notion assim                                                                                                    | Full Time O -<br>Extension P -<br>a O Q<br>Monday-Friday 8:00-5<br>100 characters remain<br>nt<br>nt<br>med to the Department                                                                                                    | :00PM<br>ng expand   clear<br>of Athletics or involved or                                                                                                    |                               |
| Months Vacant E<br>Immediate Supervisor Name Email Address G 5 Supervisor Banner ID Web Time Entry Proxy Banner ID Web Time Entry Proxy Banner ID Web Time Entry Proxy Email Address Department Contact M 5                                                                                                    | VA                                                                                                    |                                        | Position<br>Full or Part Time<br>Employment<br>New Hire,<br>Extension or<br>Rehire<br>Number of Hours<br>Working Per Week<br>Work Schedule<br>R<br>Athletics Statemen<br>Is this position assig<br>associated with athle                                                                                            | Full Time O -<br>Extension P -<br>40 Q<br>Monday-Friday 8:00-5<br>100 characters remain<br>nt<br>ned to the Department tics, including but not li                                                                                                    | :00PM<br>ng expand   clear<br>of Athletics or involved or<br>mited to, responsibility for                                                                                                    |                               |
| Months Vacant E<br>Immediate Supervisor Name Email Address G Supervisor Banner ID Web Time Entry Proxy Name Web Time Entry Proxy Banner ID Web Time Entry Proxy Email Address Department Contact M                                                                                                    | VA                                                                                                    |                                        | Position<br>Full or Part Time<br>Employment<br>New Hire,<br>Extension or<br>Rehire<br>Number of Hours<br>Working Per Week<br>Work Schedule<br>R<br>Athletics Statemen<br>Is this position assign<br>associated with athle<br>admission, certificati                                                                 | Full Time O ,<br>Extension P ,<br>40 Q<br>Monday-Friday 8:00-5<br>100 characters remain<br>nt<br>net to the Department trics, including but not li<br>on of academic standing<br>ministration of financial                                                                                                    | :00PM<br>ing expand   clear<br>of Athletics or involved or<br>inted to, responsibility for<br>, evaluation of academic<br>alf or student athleter?                                                                                                    |                               |
| Months Vacant E I<br>Immediate Supervisor<br>Name<br>Email Address G I<br>Supervisor Banner ID I<br>Web Time Entry Proxy Name<br>Web Time Entry Proxy Banner ID K I<br>Web Time Entry Proxy Email Address<br>Department Contact M I                                                                                                    | YA                                                                                                    |                                        | Position<br>Full or Part Time<br>Employment<br>New Hire,<br>Extension or<br>Rehire<br>Number of Hours<br>Work Schedule<br>R<br>Athletics Statemen<br>Is this position assign<br>associated with athle<br>admission, certificati<br>performance and add<br>Athletics Statemen                                        | Full Time O -<br>Extension P -<br>(40 Q<br>Monday-Friday 8:00-5<br>100 characters remainin<br>to<br>the to the Department tics, including but not if<br>nor of academic standing<br>ministration of financial<br>th                                                                                                    | :00PM<br>ing expand   clear<br>if Athletics or involved or<br>mited to, responsibility for<br>in evaluation of academic<br>aid for student athletes?<br>tu v v                                                                                                    |                               |
| Months Vacant E I<br>Immediate Supervisor<br>Name<br>Email Address G I<br>Supervisor Banner ID I<br>Web Time Entry Proxy Banner ID K<br>Web Time Entry Proxy Banner ID K<br>Web Time Entry Proxy Email Address Department Contact M                                                                                                    | V/A F<br>Ierry Doe jdoe@ncat.edu 336-334-7862 350123487 Caren Joseph 950145879                                                                                                    |                                        | Position<br>Full or Part Time<br>Employment<br>Number of Hours<br>Working Per Week<br>Work Schedule<br>R<br>Athletics Statemen<br>Is this position assign<br>associated with athle<br>admission, certificati<br>performance and ad<br>Athletics Statement                                                           | Full Time<br>Full Time<br>Extension<br>To Characters remain<br>to characters remain<br>to charac | :00PM<br><br>rg expand   clear<br>of Athletics or involved or<br>nited to, responsibility for<br>ad for student athletes?<br>t S                                                                                                    |                               |
| Months Vacant E Immediate Supervisor Name Email Address G Immediate Supervisor Banner ID Web Time Entry Proxy Banner ID Web Time Entry Proxy Banner ID Web Time Entry Proxy Email Address Department Contact M Immediate Fund Organization                                                                                                    | racilites/Physica Plant<br>V/A<br>lerry Doe<br>jjdoe@ncat.edu<br>336-334-7862<br>350123487<br>gioseph@ncat.edu<br>kjoseph@ncat.edu<br>lerry Doe                                                                                                    |                                        | Position<br>Full or Part Time<br>Employment<br>New Hire,<br>Rehire<br>Number of Hours<br>Working Per Week<br>Work Schedule<br>R<br>Athletics Statemen<br>Is this position assign<br>associated with athle<br>admission, certificatio<br>performance and add<br>Athletics Statemener<br>Response                     | Full Time O  Full Time O  Full                                                                                            | :00PM<br><br>f Athletics or involved or<br>nited to, responsibility for<br>, evaluation of academic<br>aif for student athletes?<br>t v S<br>Amount                                                                                                    |                               |
| Months Vacant E<br>Immediate Supervisor Name Email Address G 5 Telephone Number Supervisor Banner ID I 5 Web Time Entry Proxy Name Web Time Entry Proxy Banner ID K 5 Department Contact M 5 Fund Organization 180011 T 45000                                                                                                    | racilites/Physica Plant<br>VA                                                                                                    |                                        | Position<br>Full or Part Time<br>Employment<br>New Hire,<br>Extension or<br>Rehire<br>Working Per Week<br>Work Schedule<br>R<br>Athletics Statemen<br>Is this position assig<br>associated with athle<br>admission, certificati<br>performance and ad<br>Athletics Statemen<br>Response<br>Program<br>180           | Full Time O  Full Time O  Full                                                                                            | :00PM<br>ing expand   clear<br>of Athletics or involved or<br>inted to, responsibility for<br>inted to, responsibility for<br>inted to, |                               |
| Months Vacant     E       Immediate Supervisor       Name       Email Address       Telephone Number       Supervisor Banner ID       Web Time Entry Proxy Name       Web Time Entry Proxy Email Address       Department Contact       Fund     Organization       180011     45000       Fund     Organization                                                                                                    | n         Account           iderry Doe         iderry Doe           ijdoe@ncat.edu         336-334-7862           350123487         Karen Joseph           s501148879         joseph@ncat.edu           iderry Doe         I           iderry Doe         I           iderry Doe         I           iderry Doe         I           iderry Doe         I |                                        | Position<br>Full or Part Time<br>Employment<br>New Hire,<br>Extension or<br>Rehire<br>Number of Hours<br>Work/schedule<br>R<br>Athletics Statemen<br>Is this position assig<br>associated with athle<br>admission, certificath<br>performance and ad<br>Athletics Statemen<br>Response<br>Program<br>180<br>Program | Full Time O                                                                                                    | :00PM<br>iii expand   clear<br>of Athletics or involved or<br>inted to, responsibility for<br>, evaluation of academic<br>aid for student athletes?<br>t V<br>Amount<br>1600<br>Amount                                                                                                    |                               |
| Months Vacant       E         Immediate Supervisor         Name         Email Address         G         Supervisor Banner ID         Web Time Entry Proxy Banner ID         Web Time Entry Proxy Banner ID         Web Time Entry Proxy Email Address         Department Contact         M         Fund       Organization         Fund       Organization                                                                                                    | Account                                                                                                    |                                        | Position<br>Full or Part Time<br>Employment<br>Number of Hours<br>Working Per Week<br>Work Schedule<br>R<br>Athletics Statemen<br>Is this position assign<br>associated with athle<br>admission, certificatin<br>performance and add<br>Athletics Statemen<br>Response<br>Program                                   | Full Time •••<br>Extension •••<br>••<br>••<br>••<br>••<br>••<br>••<br>••<br>••<br>••<br>••<br>••<br>••                                                                                                    | :00PM<br>.::<br>ng expand   clear<br>of Athletics or involved or<br>mited to, responsibility for<br>aid for student athletes?<br>t S<br>Amount<br>Amount                                                                                                    |                               |
| Months Vacant     E       Immediate Supervisor       Name       Email Address       Telephone Number       Supervisor Banner ID       Web Time Entry Proxy Name       Web Time Entry Proxy Banner ID       Web Time Entry Proxy Banner ID       Web Time Entry Proxy Email Address       Department Contact       Fund     Organization       Fund     Organization                                                                                                    | n         Account           n         Account           61410         Account                                                                                                    |                                        | Position<br>Full or Part Time<br>Employment<br>Number of Hours<br>Working Per Week<br>Work Schedule<br>R<br>Athletics Statemeet<br>Is this position assign<br>associated with athle<br>admission, certificati<br>performance and ad<br>Athletics Statemeet<br>Response<br>Program                                   | Full Time O  Full Time O  Full                                                                                            | :00PM<br><br>f Athletics or involved or<br>mited to, responsibility for<br>aid for student athletes?<br>t V<br>S<br>Amount<br>ISOO<br>Amount                                                                                                    |                               |
| Months Vacant       E         Immediate Supervisor         Name         Email Address         Telephone Number         Supervisor Banner ID         Web Time Entry Proxy Name         Web Time Entry Proxy Banner ID         Web Time Entry Proxy Banner ID         Web Time Entry Proxy Banner ID         Web Time Entry Proxy Banner ID         Web Time Entry Proxy Email Address         Department Contact         M         Fund       Organization         Fund       Organization         Fund       Organization | Account                                                                                                    |                                        | Position Full or Part Time Employment New Hire, Rehire Number of Hours Working Per Week Work Schedule R Athletics Statemen Is this position assign associated with athle admission, certificati performance and add Athletics Statemen Is0 Program Program Program                                                  | Full Time O  Full Time O  Full                                                                                            | :00PM: ng expand   clear of Athletics or involved or nited to, responsibility for i, evaluation of academic aif or student athletes? S S S Amount                                                                                                    |                               |
| Months Vacant       E         Immediate Supervisor         Name         Email Address         G         Supervisor Banner ID         Web Time Entry Proxy Name         Web Time Entry Proxy Banner ID         Web Time Entry Proxy Email Address         Department Contact         MD         Fund       Organization         Fund       Organization         Fund       Organization                                                                                                    | n         Account           n         Account           Account         Account                                                                                                    |                                        | Prosition Full or Part Time Employment New Hire, Extension or Rehire Work Schedule R Athletics Statemen Is this position assign associated with athle admission, certificati performance and add Athletics Statemen Response Program 100 Program Program                                                            | Full Time O  Full Time O  Full                                                                                            | :00PM ng expand   clear of Athletics or involved or nited to, responsibility for i, evaluation of academic af for student athletes? t S Amount Amount Amount Amount                                                                                                    |                               |

| Recommendation for Temporary SPA Employment - Mozilla Firefox                                                                                                    |                                                   |                                                                     | X 5 -                                                                     |
|----------------------------------------------------------------------------------------------------|---------------------------------------------------|---------------------------------------------------------------------|---------------------------------------------------------------------------|
| Https://usertest.sciquest.com/apps/Router/FavoritesFormEdit?&FavoriteProductId=10095                                                                                                    | 38wantReloadOnClose=1009538callerScrollX=08caller | ScrollY=316&tmstmp=1352924210353891#                                | *                                                                         |
| Requested Total:                                                                                                    |                                                   |                                                                     | 0.00                                                                      |
| Recommended<br>Classification<br>and Position<br>Title<br>General<br>Description of<br>Duties<br>138 characters remaining<br>Recommended<br>130 characters remaining<br>Recommended<br>130 characters remaining<br>130 characters remaining<br>130 character | Desired Starting Date<br>Ending Date              | 12/01/2012 THE BB<br>mm/dd/yyy<br>Bd/y30/2013 THE CC                |                                                                           |
|                                                                                                    | Temporary Employee Information                    |                                                                     | ?                                                                         |
| Recommended Employee Departmental Telephone<br>Sam Houston 336-334-7862<br>DD EE                                                                                                    | a Number Banner ID<br>1950123889<br>Fi            | Campus Addr<br>Facilities/Energ<br>Retisgules_uni<br>125 characters | ess<br>yy Conservation<br>Iding<br>GG<br>:<br>remaining<br>expand   clear |
|                                                                                                    |                                                   |                                                                     |                                                                           |
|                                                                                                    | Justification                                     |                                                                     | ?                                                                         |
| What mission specific, essential, or key objective will not be met if the pos<br>Reduction of water and energy consumption in the student<br>resident halls for fiscal year 2012-2013.                                                                                                    | ition is not filled? Is the position par          | t of a major reorganization or the establishm                       | ent of a new program or service?                                          |

| Recommendation for Temporary                                      | SPA Employment - Mozilla Firefox              |                                                                                                    |                                                                                                    | - # S                 |
|-------------------------------------------------------------------|-----------------------------------------------|----------------------------------------------------------------------------------------------------|----------------------------------------------------------------------------------------------------|-----------------------|
| A https://usertest.sciquest.co                                    | m/apps/Router/FavoritesFormEdit?&Favorite     | ProductId=103971&wantReloadOnClose=103971&callerScrollX=0&callerScrollY=277                                                                                                    | 7&tmstmp=1355156375392525                                                                                   | 1                     |
| 350 characters remaining                                          | expand   clear                                | 350 characters remaining                                                                                                    | expand   clear                                                                                              |                       |
| What productivity volume or<br>support the existence of the       | quality metrics are available to<br>position? |                                                                                                    | Requesting a new appointment/exter                                                                          | nsion                 |
| Data from the energy analysis.<br>provide energy conservation res | System and external reports will              | If requesting the new appointment or extension of a temporary employees<br>to work against a vacant position, please describe the recruitment efforts<br>undertaken since the position became vacant. | <ul> <li>N/A (not using funding from a vacant posi<br/>N/A (not using funding from a vacant posi</li> </ul> | KK                    |
| 249 characters remaining                                          | <br>expand   clear                            |                                                                                                    | 303 characters remaining                                                                                    | .::<br>expand   clear |
| Additional Justification Infor                                    | mation                                        | N/A                                                                                                    |                                                                                                    |                       |
| Commodity code for temporary I<br>Commodity Code                  | hire MM                                       | 347 characters remaining<br>Please enter commodity code 80111600<br>80111600 search                                                                                                    | .ii<br>expand   clear                                                                                       |                       |
| Criminal Conviction Cleared                                       |                                               | If yes, Date Criminal Background Cl                                                                                                    | heck Returned                                                                                               |                       |
|                                                                   |                                               |                                                                                                    |                                                                                                    |                       |
| Supplier                                                          | NC A&T HR Dept                                |                                                                                                    |                                                                                                    |                       |
| anninent Address                                                  |                                               |                                                                                                    |                                                                                                    | Total 0.00            |

In the Forms and Instructions section on Aggie Mart's home page, please click on the "Recommendation for Temporary SPA Employment Form" button.

| A | Please enter the date that you are submitting the form. The format should by 8 digits MM/DD/YYYY                                                                                                    |
|---|----------------------------------------------------------------------------------------------------|
| В | If the temporary employee is working against a vacant permanent position (paid against); please<br>enter the permanent position number. If you're not using funding from a vacant position please<br>enter N/A.                                                                                                    |
| С | Prior to initiating request in Aggie Mart please be sure to receive all departmental and divisional approval clearances from the appropriate administrators. It is the responsibility of the requester to obtain authorizations. If your department requires Vice Chancellor/Dean signatures on personnel transactions request, please incorporate this authorization process internally prior to completing the electronic request. |
| D | Please enter the name of the Division/Department making the request.                                                                                                    |
| E | If the department/division is paying the temporary employee against a vacant permanent position, please indicate the number of months the SPA permanent position has been vacant.                                                                                                    |
| F | Enter the name of the supervisor (This person will be entered into the system as the time sheet approver).                                                                                                    |
| G | Please enter the email address of the supervisor                                                                                                    |
| Н | Enter the telephone number of the temporary employee's supervisor                                                                                                    |
| I | Please enter the Banner ID of the temporary employee's supervisor                                                                                                    |
| J | Please enter the name of the Proxy who will be responsible for approving the temporary employee's timesheet in the absence of the supervisor                                                                                                    |
| К | Enter the Banner ID for the Proxy                                                                                                    |
| L | Enter the email address of the Proxy                                                                                                    |
| М | Please enter the name of the contact person (Usually the person who is physically completing the electronic request).                                                                                                    |
| N | Utilizing the drop down box, select the appropriate account number. Choose account 61210 if you're utilizing funds from a vacant SPA permanent position; choose account 61410 if not.                                                                                                    |
| 0 | Indicate if the employee will be working full time or part time                                                                                                    |
| Р | Utilizing the drop down box, indicate if the temporary employee is a new hire, extension or rehire (a previous temporary employee is returning to A&T's payroll).                                                                                                    |
| Q | Please indicate the number of working hours per <b>week</b> (if the employee works less than 20 hours/week they will be exempt from the 12 month continuous employment cap).                                                                                                    |

| R  | Enter the detailed weekly work schedule (i.e. Monday-Friday 8:00AM-5:00PM).                                                                                                    |
|----|----------------------------------------------------------------------------------------------------|
| S  | Utilizing the drop down box, please indicate if temporary position will be assigned to the<br>Department of Athletics or involved or associated with athletics, including but not limited to<br>responsibility for admission, certification of academic standing, evaluation of academic<br>performance and administration of financial aid for student athletes by selecting yes or no in the<br>drop down box.                                                                                                    |
| Т  | Please specify the six digit fund code that will be charged to pay the temporary employee.                                                                                                    |
| U  | Please specify the five digit organization code that will be charged.                                                                                                    |
| V  | Please specify the five digit account number (this should be consistent with H; 61210 for positions that are paid against vacant permanent positions and 61410 for all others).                                                                                                    |
| W  | Indicate the appropriate program number.                                                                                                    |
| X  | Indicate the amount of money that you are requesting to cover the hourly wages (calculated by adding the amount of working hours in the effective date period and multiplying those hours by the hourly rate).                                                                                                    |
| Y  | Indicate the amount of money that you are requesting to cover the hourly wages (calculated by adding the amount of working hours in the effective date period and multiplying those hours by the hourly rate).                                                                                                    |
| Z  | Provide a general description of duties.                                                                                                    |
| AA | Indicate the recommended <b>hourly</b> rate of pay (used in calculating the total amount of money for the effective dates in <b>X</b> ).                                                                                                    |
| BB | Please indicate your desired start date for the temporary employee. When determining a start date please factor in that all new hires have to complete a criminal background check and state funded positions have to be approved by BAC. Although we will do everything in our power to accommodate the requested start date, there is no guarantee that the start date that you indicate will be the actual start date. You must wait for notification from DHR before an employee can start or continue (in the case of an extension) work. |
| СС | Indicate the ending date of the temporary assignment. Please keep in mind that temporary employees are only able to work 12 consecutive months on A&T's payroll if working twenty hours or more per week. When utilizing state funds, you are not allowed to cross fiscal years (i.e. 01.02.13-9.30-13). You must submit a timely request for state funded positions with an effective date of July 1 <sup>st</sup> if you wish to extend the temporary employee's assignment.                                                                 |
| DD | Please indicate the name of the Recommended Employee; if one has not been determined please enter TBD                                                                                                    |
| EE | If known, please indicate the telephone number of the temporary employee. If telephone                                                                                                    |

|    | number is unknown, indicate the departmental telephone number                                                                                          |
|----|----------------------------------------------------------------------------------------------------|
| FF | For Contract and Grants purposes please enter the social security number of the temporary employee. Enter N/A if state funds or if unknown (new hire). |
| GG | Enter the campus address for the temporary employee.                                                                                                   |
| нн | Please provide justification for hiring or extending the temporary employee relative to your department's mission or key objectives.                   |
| 11 | Please indicate if this position is part of a major reorganization or part of a new program or service.                                                |
| 11 | Please explain what productivity volume or quality metrics are available to support the existence of the position.                                     |
| КК | Please explain what productivity volume or quality metrics are available to support the existence of the position.                                     |
| LL | Additional Space if additional justification is needed otherwise enter N/A                                                                             |
| MM | Aggie Mart will provide a commodity code to be entered in the commodity code field.                                                                    |

Division of Human Resources will complete the information regarding the criminal background check. If the employee is a new hire, the form will not receive final approval from DHR until the Criminal Conviction Check has been cleared.

In the "Available Actions" section at the top right of the form please select "Add and go to Cart" from the drop down menu. Next click on the go button.